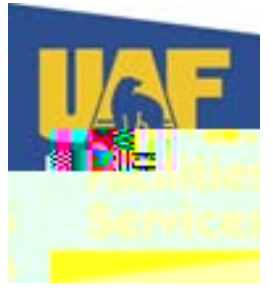

## How to Create an EWORF Account

Go to the Facilities Services website: <u>www.uaf.edu/fs</u>

Click on Requests in the left column

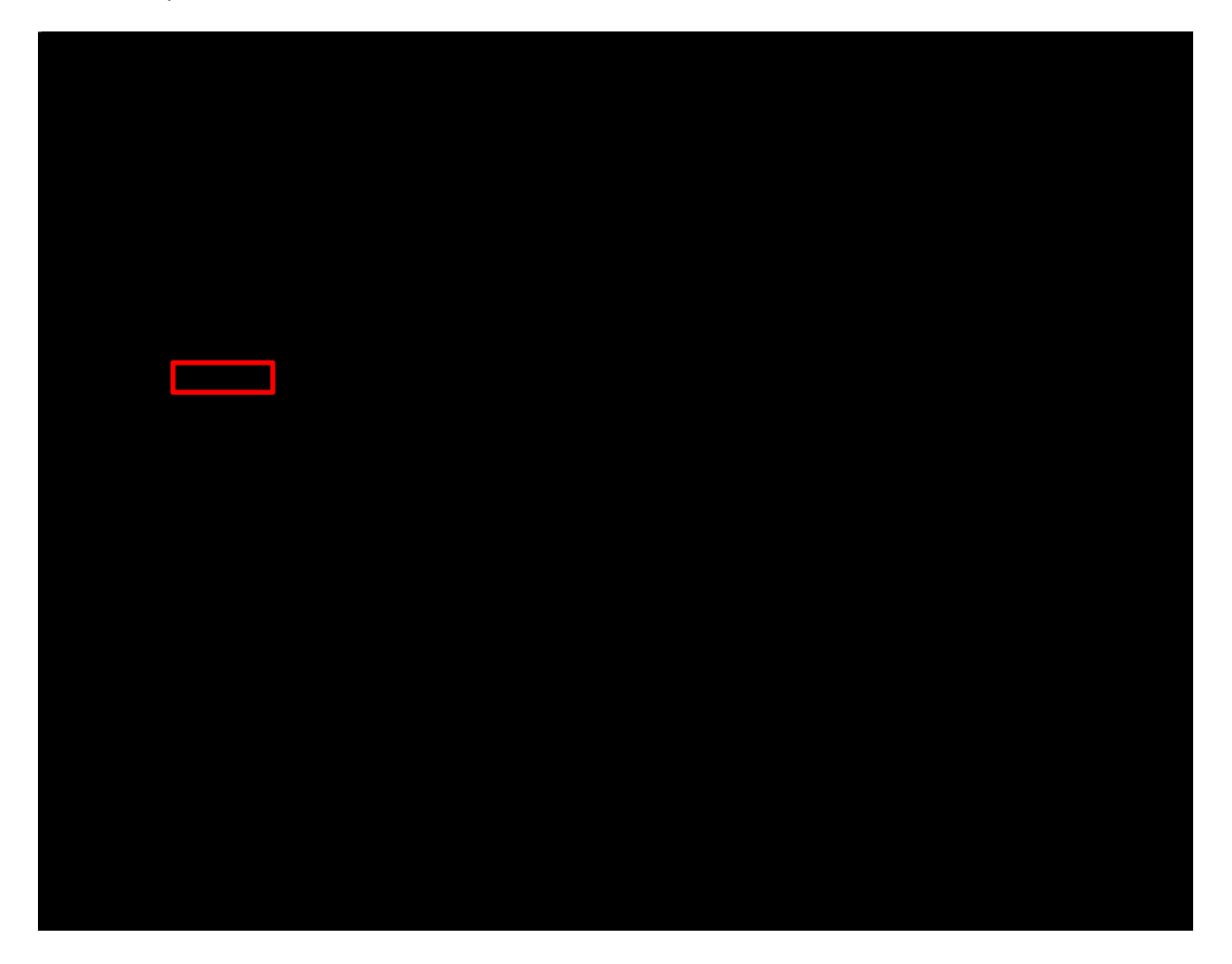

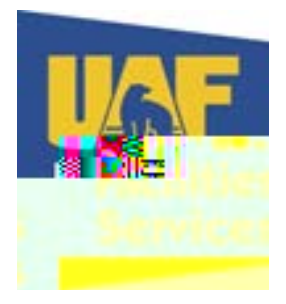

Once Expanded click on Electronic Work Order Request Form (EWORF) in the left column

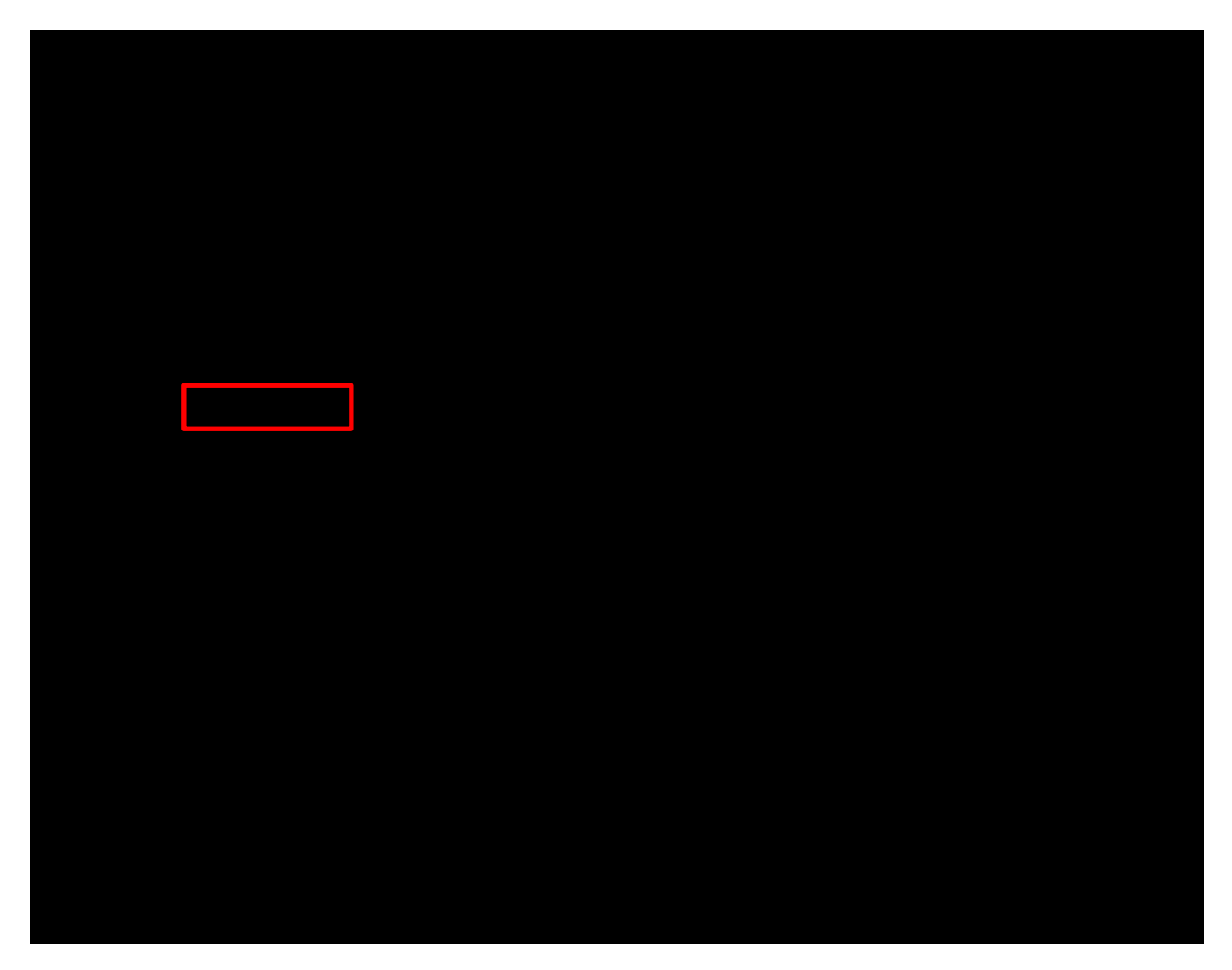

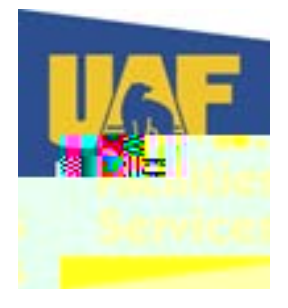

If you have a user ID, enter it and your password and click Login If you need to create an account, click on Create Account

|    | <b>***</b>                              |                 |                              |    |                                                                                                    | ~         |
|----|-----------------------------------------|-----------------|------------------------------|----|----------------------------------------------------------------------------------------------------|-----------|
|    |                                         |                 |                              |    |                                                                                                    |           |
|    | -                                       |                 |                              |    | And the second second second second second second second second second second second second second second second |           |
|    |                                         |                 |                              |    |                                                                                                    |           |
|    |                                         |                 |                              |    |                                                                                                    |           |
|    |                                         |                 |                              |    |                                                                                                    |           |
|    |                                         | - <mark></mark> |                              |    |                                                                                                    |           |
| 19 |                                         |                 | LIEULUI                      |    | Form                                                                                                    | (EWOPE)   |
|    |                                         |                 |                              | 14 |                                                                                                    |           |
|    |                                         |                 |                              |    | [1] H.X. Den.                                                                                                    |           |
|    |                                         |                 |                              |    |                                                                                                    | <b>82</b> |
|    |                                         |                 |                              |    |                                                                                                    | _         |
|    |                                         | <b></b>         |                              |    |                                                                                                    |           |
|    |                                         |                 |                              | =  |                                                                                                    |           |
|    |                                         |                 |                              |    |                                                                                                    |           |
|    |                                         |                 |                              |    |                                                                                                    |           |
|    |                                         |                 | : 303 Alumni Drive. Fairbani |    |                                                                                                    |           |
|    |                                         |                 | 907) 474.7000 Fax:           |    |                                                                                                    |           |
|    |                                         |                 |                              |    | 10.1                                                                                                    |           |
|    | ll.                                     |                 |                              |    |                                                                                                    |           |
|    |                                         |                 |                              |    |                                                                                                    |           |
|    | Ϋ́.                                     |                 |                              |    |                                                                                                    |           |
|    | M                                       |                 |                              |    |                                                                                                    |           |
|    |                                         |                 |                              |    |                                                                                                    |           |
|    | 1                                       |                 |                              |    |                                                                                                    |           |
|    | 1                                       |                 |                              |    |                                                                                                    |           |
|    |                                         |                 |                              |    |                                                                                                    |           |
|    | l III III III III III III III III III I |                 |                              |    |                                                                                                    |           |
|    |                                         |                 |                              |    |                                                                                                    |           |
|    |                                         |                 |                              |    |                                                                                                    |           |
|    |                                         |                 |                              |    |                                                                                                    |           |
|    |                                         |                 |                              |    |                                                                                                    |           |
|    | Ш.                                      |                 |                              |    |                                                                                                    |           |
|    |                                         |                 |                              |    |                                                                                                    |           |
|    |                                         |                 |                              |    |                                                                                                    |           |
|    | i i i i i i i i i i i i i i i i i i i   |                 |                              |    |                                                                                                    |           |
|    |                                         |                 |                              |    |                                                                                                    |           |
|    | 8                                       |                 |                              |    |                                                                                                    |           |
|    |                                         |                 |                              |    |                                                                                                    |           |
|    |                                         |                 |                              |    |                                                                                                    |           |
|    | 8                                       |                 |                              |    |                                                                                                    |           |
|    |                                         | 20000011        |                              |    | all x 271                                                                                                    |           |

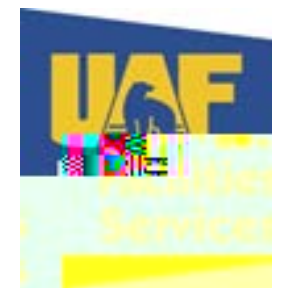

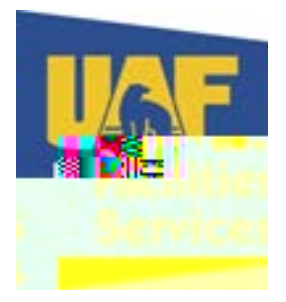

Fill out all the required information

Remember your User ID and Password and you will use this to enter EWORFs in the future

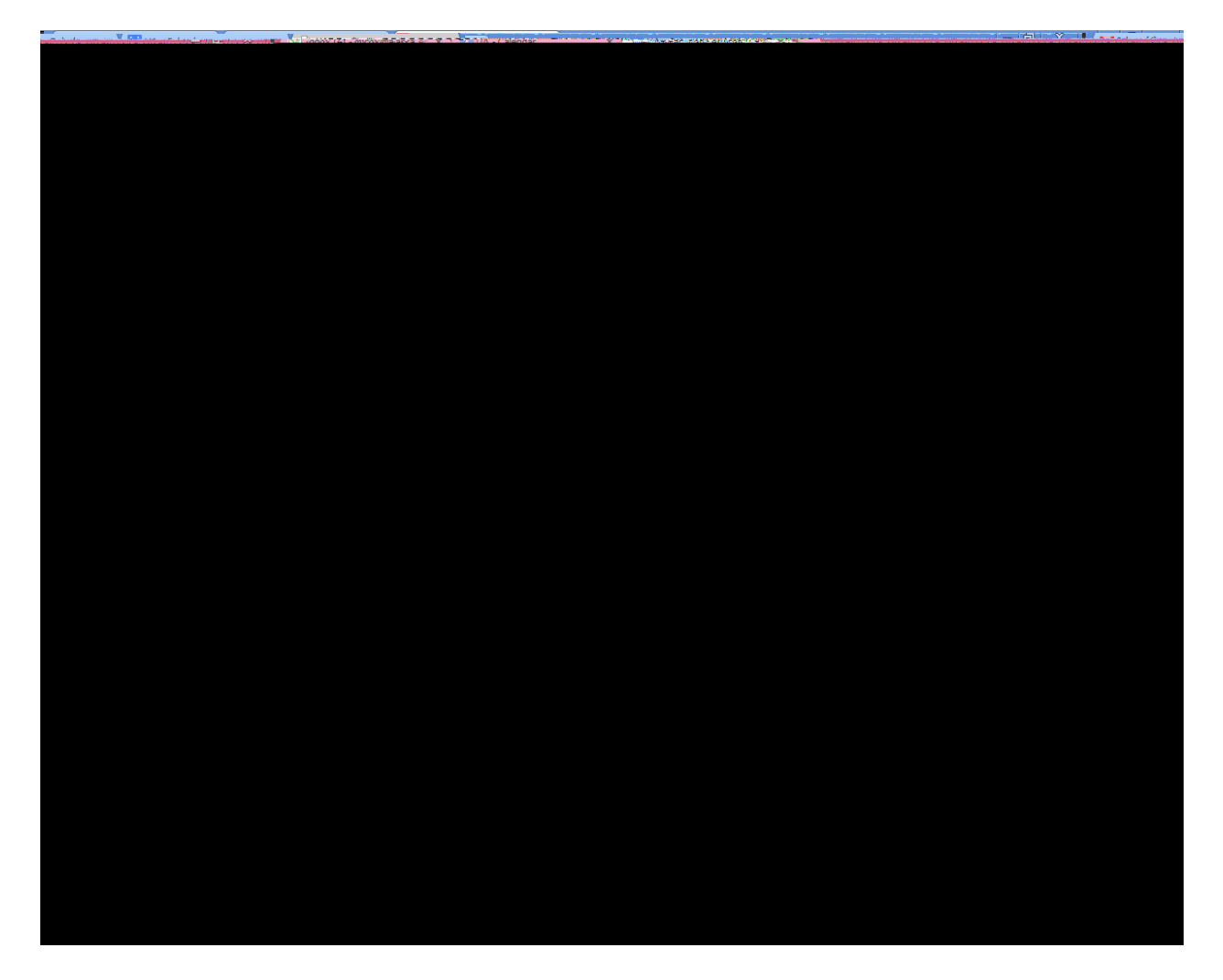

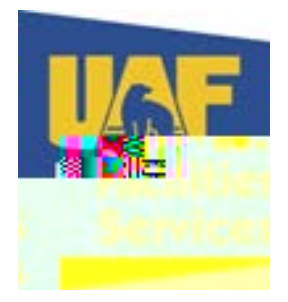

Select the building you work in from the drop down. The buildings are listed in alphabetical by building name

Click on Register Me!

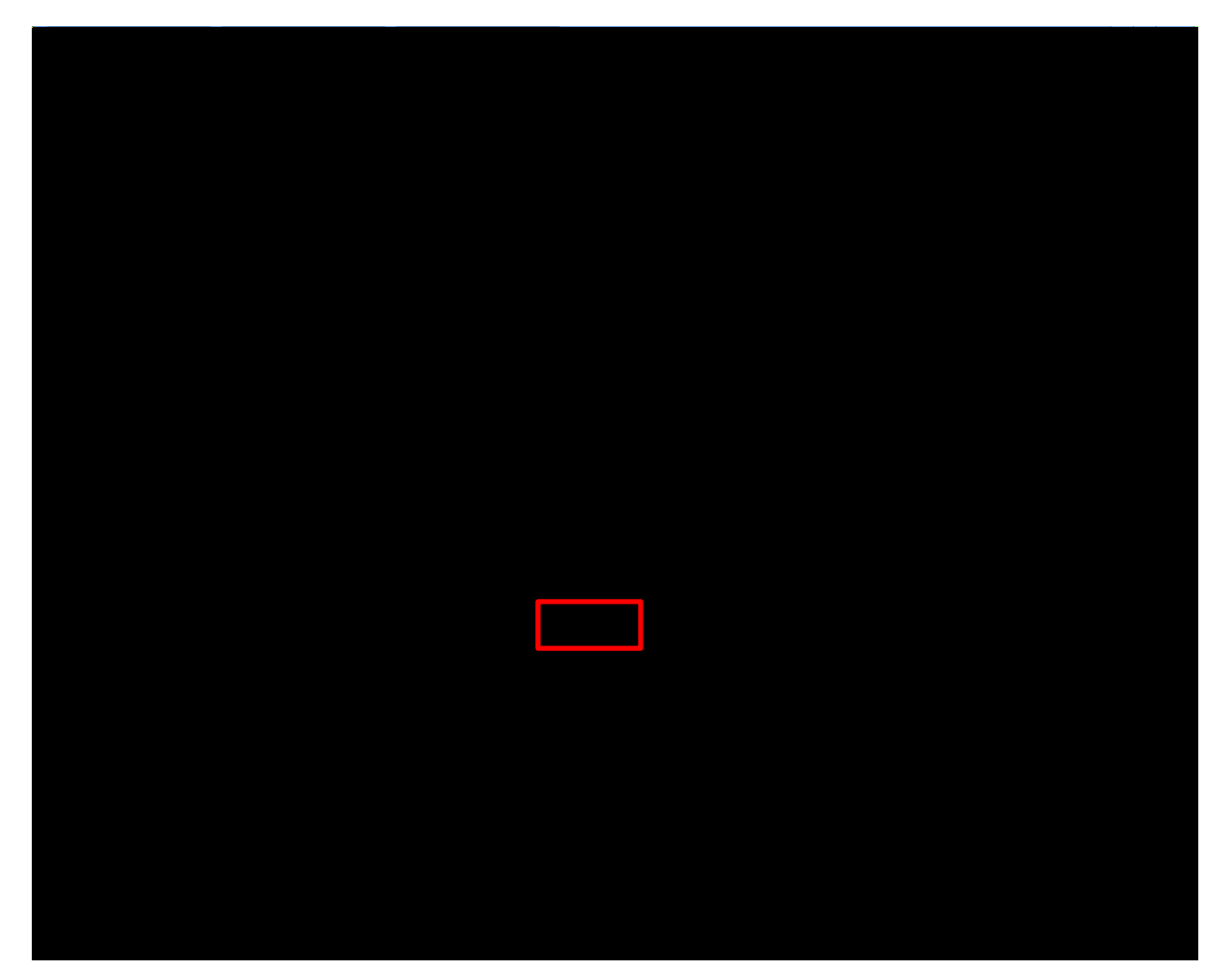

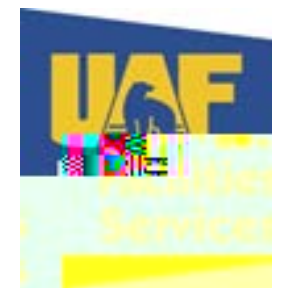